# **INSTALLATION INSTRUCTIONS**

## EIFM CONTROL REPLACEMENT KIT 8620-239

For Use with 3-1/2 Through 6 Ton Wall Mount Air Conditioners and Heat Pumps with EIFM-5\* Economizers or "E" Vent Option

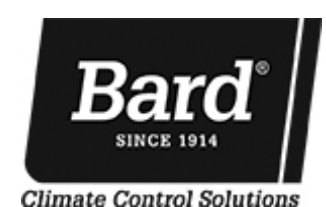

Bard Manufacturing Company, Inc. Bryan, Ohio 43506

www.bardhvac.com

Manual: 210 Supersedes: **NEV** File: Tab Date: 10-0

2100-627 **NEW** Tab 19 10-08-14

| GENERAL                               | 3  |
|---------------------------------------|----|
| General Information                   | 3  |
| INSTALLATION                          | 4  |
| Basic Installation                    | 4  |
| JADE™ Economizer Controller           | 6  |
| Economizer Features                   | 6  |
| Start-Up/Checkout Procedures          | 7  |
| Enthalpy Settings                     | 10 |
| Economizer Sequence of Operation      |    |
| Condition – Cool/Dry OA Conditions    | 11 |
| Condition – Warm/Humid OA Conditions  | 11 |
| Economizer Operation for Single Stage |    |
| Economizer Operation for Two Stage    | 14 |
|                                       |    |

### FIGURES

| Figure 1 | HVAC Unit Access Panels                 | 4  |
|----------|-----------------------------------------|----|
| Figure 2 | Mixed Air Temperature Sensor Install    | 5  |
| Figure 3 | JADE <sup>™</sup> Economizer Controller | 6  |
| Figure 4 | 100% Outside Airflow Path               | 11 |
| Figure 5 | Mixed Airflow Path                      | 11 |
| Figure 6 | 100% Closed Loop Airflow Path           | 12 |
| -        |                                         |    |

### TABLES

| System Setup   | 7                                                                           |
|----------------|-----------------------------------------------------------------------------|
| Advanced Setup | 8                                                                           |
| Setpoints      | 8                                                                           |
| Checkout       | 9                                                                           |
| Status         | 9                                                                           |
| Alarms         | 10                                                                          |
|                | System Setup<br>Advanced Setup<br>Setpoints<br>Checkout<br>Status<br>Alarms |

### **GENERAL INFORMATION**

The replacement module should only be installed by a trained heating and air conditioning technician. These instructions serve as a guide to the technician installing an economizer module, not as a step-by-step procedure with which the mechanically inclined owner can install the package.

The economizer module is shipped in one carton, which contains the electrical harness, miscellaneous hardware and installation instructions.

This module is for use in EIFM-5, 5A, 5B or 5C economizers. It will replace the actuator, logic board, sensors and all wiring in the EIFM-5\*.

### INSTALLATION

# 🛆 WARNING

Electrical shock hazard.

Disconnect remote power supply or supplies before servicing.

Failure to do so could result in electric shock or death.

### **BASIC INSTALLATION**

- 1. Unpack the economizer module, which includes the acuator and **JADE**<sup>TM</sup> controller with attached electrical harness, mixed air sensor, hardware and installation instructions.
- 2. From existing wall mount unit, remove and save blower access panel. Remove the filter access panel and vent option panel. Remove and save the existing filter. (See Figure 1.)
- 3. Write down the existing economizer wire connections to the low voltage terminal block. Wire colors on the new module will be the same as the original. Disconnect the wires that connect the economizer to the low voltage terminal block and pull the wires out of the terminal block area.

- 4. Unhook the pushrod from the black box motor crank arm.
- 5. Remove the black box motor and control with wires attached and discard. Remove the existing mixed air sensor and discard.
- 6. Install the new economizer module as shown in Figure 2. Attach with three (3) self-drilling screws (provided).
- 7. Attach the push rod to the new crank arm. Make sure the damper is fully closed before tightening the bolt on the crank arm pivot assembly.
- 8. Route wires through the appropriate side of the economizer and through the grommet. Pull wires gently through grommet so that low voltage wires protrude underneath wall mount terminal board.
- 9. Route two (2) orange wires connected to a white two-pin sensor plug along refrigerant lines and behind the filter bracket to terminate at the blower partition (see Figure 2).
- 10. Install temperature sensor bracket and mixed air temperature sensor in blower partition. Insert white two-pin sensor plug into sensor housing (see Figure 2).
- 11. Reinstall blower access panel, filter access panel and vent option panel.
- 12. Connect all low voltage leads to terminal board of wall mount unit as they were installed originally.

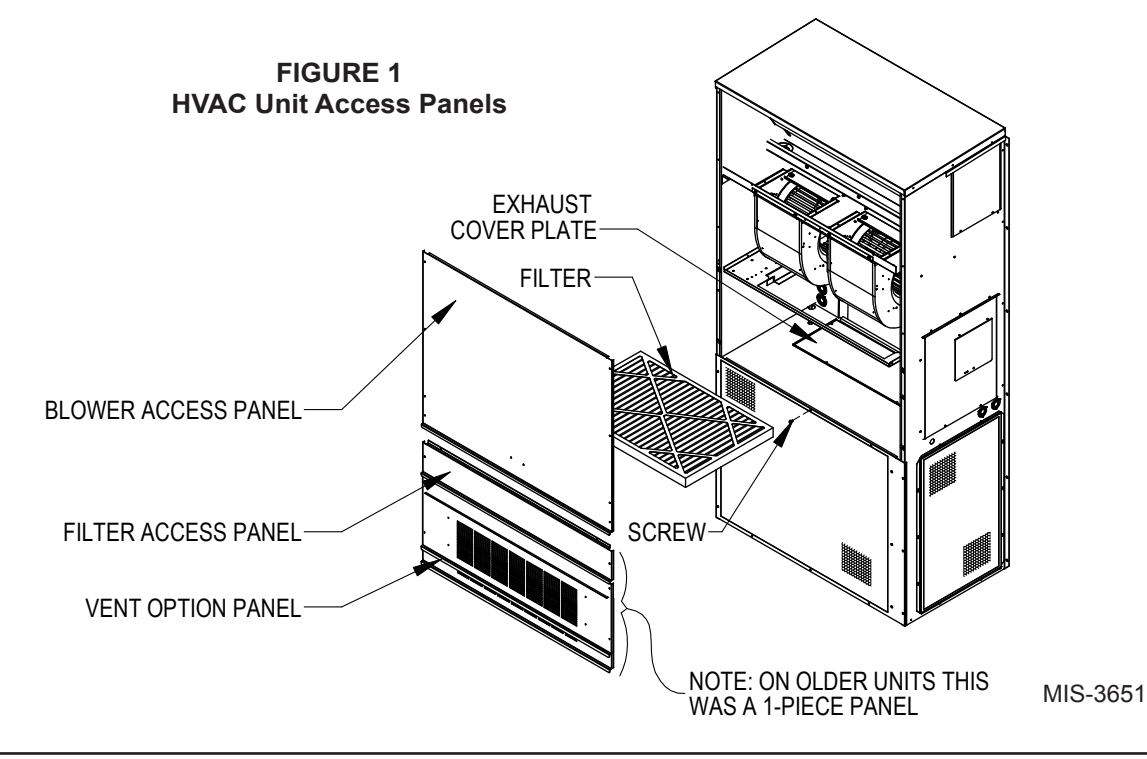

FIGURE 2 Mixed Air Temperature Sensor Installation

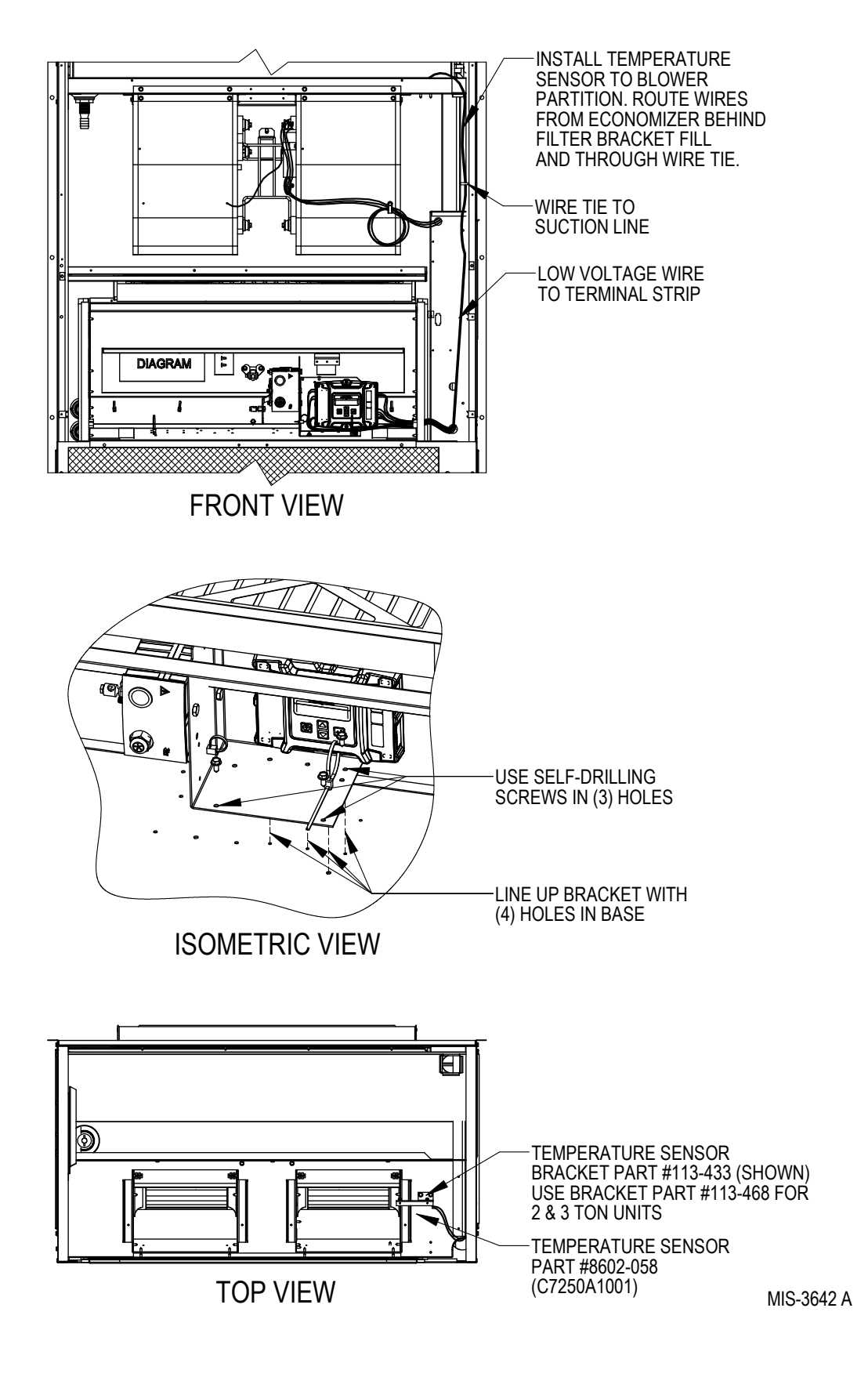

### JADE™ ECONOMIZER CONTROLLER

W7220 Controller offers unparalleled flexibility and expansion in a dependable and solid electronic platform.

- Multiple economizer applications from one controller.
- Nearly limitless customization of setpoints.
- Internal Checkout menu provides fast performance assessment.
- Alarms menu provides assistance in troubleshooting.

**Memory:** User defined setpoints remain in nonvolatile flash memory regardless of electrical outage duration. Control voltage below 18V may cause erratic performance.

FIGURE 3 JADE<sup>™</sup> Economizer Controller

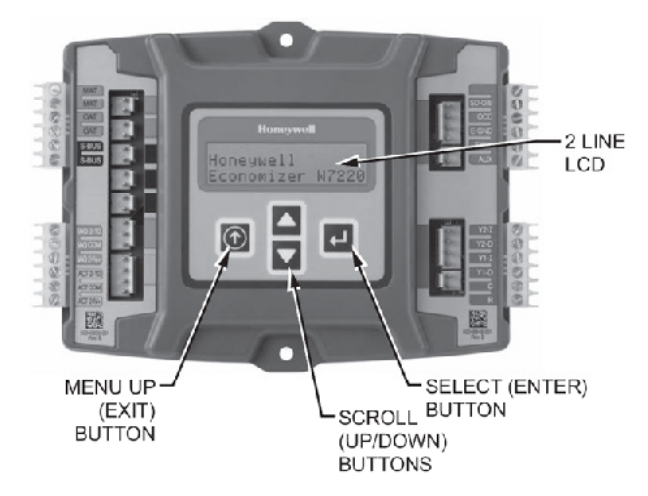

### **ECONOMIZER FEATURES**

- One piece construction—easy to install. Directdrive actuator eliminates linkage.
- Exhaust air damper—built in with positive closed position. Provides exhaust air capability to prevent pressurization of tight buildings.
- JADE<sup>™</sup> controller provides nearly limitless customization on a solid, intuitive electronic platform.
- Actuator motor 24 volt, power-open, springreturn, direct-coupled with stall protection. Selfcentering shaft clamp and access cover facilitate ease of replacement/maintenance.
- Proportioning-type control for maximum "free" cooling economy and comfort with up to 100% outside air.
- Drybulb sensor to monitor outdoor air temperature.
- Minimum Ventilation Position available for required ventilation of occupants or dilution of pollutants.
- Mixed air sensor to monitor outdoor and return air to automatically modulate damper position.

### START-UP / CHECKOUT PROCEDURES

From the factory, the **JADE<sup>TM</sup>** economizer controller has been preset with "default" values that were predetermined as optimum for equipment buildings, and these are shown in Tables 1 - 3. However, it is important to review and/or customize these operational values per owner specifications in order to guarantee satisfactory performance. The installing contractor can easily access the JADE<sup>TM</sup> programming by the integral keypad and LCD display.

There are six (6) basic MENU categories to navigate:

- 1. **STATUS** provides real-time access to sensor input, damper and equipment operation.
- 2. **SETPOINTS** customizable operational parameters.
- 3. **SYSTEM SETUP** customizable application programming.
- 4. **ADVANCED SETUP** further application and operational options.
- 5. CHECKOUT instantly activate and verify economizer functions.
- 6. ALARMS displays alarms and pinpoints problem areas.

Before being placed in service, the **JADE<sup>TM</sup>** economizer controller programming should be reviewed/customized through the following steps:

1. <u>SYSTEM SETUP</u>: from the main screen, press the *SCROLL (UP/DOWN) BUTTONS* to navigate through the six (6) basic menu items to the <u>SYSTEM SETUP</u> menu.

- Push the SELECT (ENTER) BUTTON to choose the <u>SYSTEM SETUP</u> menu.
- Navigate through the multiple levels of <u>SYSTEM</u>
   <u>SETUP</u> by pushing the *SCROLL (UP/DOWN)* <u>BUTTONS</u>.
- To change a specific parameter in the <u>SYSTEM</u> <u>SETUP</u> menu, press the *SELECT (ENTER) BUTTON* to display its current value. Press the *SCROLL (UP/DOWN) BUTTONS* to change or or increase/decrease value. Press the *ELECT (ENTER) BUTTON* to save the new customized value — "CHANGE STORED" will be displayed. Press the *SELECT (ENTER) BUTTON* again to return to current menu parameter.
- For specific <u>SYSTEM SETUP</u> level information, refer to **Table 1**.

**NOTE:** During an extended level of inactivity, the display of the JADE<sup>TM</sup> economizer controller will begin to automatically scroll through the various levels of the STATUS menu as a screensaver. Each level will stay for approximately 5 seconds before changing to the next level.

| TABLE 1      |               |  |  |  |
|--------------|---------------|--|--|--|
| System Setup | (Menu Levels) |  |  |  |

| MENU<br>LEVEL      | DEFAULT<br>VALUE | RANGE                      | NOTES                                                                       |  |
|--------------------|------------------|----------------------------|-----------------------------------------------------------------------------|--|
| INSTALL            | 01/01/10         |                            | Display Order = MM/DD/YY<br>Setting Order = DD/MM/YY                        |  |
| UNITS DEG          | °F               | °F / °C                    | Sets controller to read in either measurements                              |  |
| EQUIPMENT          | HP (B) ①         | HP                         | Heat Pump HP<br>CONV = A/C                                                  |  |
| AUX IN             | HP (B)           | HP (O)<br>HP (B)           | Energize on Cool<br>Energize on Heat                                        |  |
| FAN SPEED          | 1 Speed          | 1 Speed<br>2 Speed         |                                                                             |  |
| FAN CFM            | 5000             | 100 to<br>15,000           | Not applicable                                                              |  |
| AUX OUT            | EXH2             | NONE<br>ERV<br>EXH2<br>SYS | Product can be used to signal other devices                                 |  |
| occ                | INPUT            | INPUT or<br>ALWAYS         | INPUT is for dedicated<br>OCC signal, ALWAYS is for<br>all other situations |  |
| FACTORY<br>DEFAULT | NO               | YES or<br>NO               | Resets to factory defaults if<br>changed to YES                             |  |

① HP is correct setting for CONV (A/C) units also. This is to accomodate emergency ventilation operation when desired.

#### 2. <u>ADVANCED SETUP</u>: from the main screen, press the *SCROLL (UP/DOWN) BUTTONS* to navigate through the six (6) basic menu items to the **ADVANCED SETUP** menu.

- Push the SELECT (ENTER) BUTTON to choose the <u>ADVANCED SETUP</u> menu.
- Navigate through the multiple levels of
   <u>ADVANCED SETUP</u> by pushing the SCROLL (UP/DOWN) BUTTONS.
- To change a specific parameter in the <u>ADVANCED</u> <u>SETUP</u> menu, press the <u>SELECT (ENTER)</u> <u>BUTTON</u> to display its current value. Press the <u>SCROLL (UP/DOWN) BUTTONS</u> to change or increase/decrease value. Press the <u>SELECT</u> (ENTER) BUTTON to save the new customized value — "CHANGE STORED" will be displayed. Press the <u>SELECT (ENTER) BUTTON</u> again to return to current menu parameter.
- For specific <u>ADVANCED SETUP</u> level information, refer to Table 2.

### TABLE 2 Advanced Setup (Menu Levels)

| MENU<br>LEVEL    | DEFAULT<br>VALUE | RANGE                        | NOTES                                                                                                    |
|------------------|------------------|------------------------------|----------------------------------------------------------------------------------------------------|
| MA<br>LOW<br>SET | 45°F             | 35-55°                       | Temp to activate freeze protection — Close Damper                                                                     |
| FREEZE<br>POS    | CLO              | CLO or MIN                   | Damper position upon<br>freeze protection                                                                             |
| STG3<br>DLY      | 15 MIN           | 0 to 4.0h or<br>OFF          | Delay for 3rd Stage Cooling<br>– allows for 3 stages of<br>cooling, one stage for econ<br>& two stages for compressor |
| DMPR<br>POS      | CLO              | CLO or OPN                   | Where damper goes upon shutdown signal                                                                                |
| MA T<br>CAL      | 0.0°F            | +/-2.5°F from actual reading | Mixed Air Sensor<br>temperature calibration                                                                           |
| OA T<br>CAL      | 0.0°F            | +/-2.5°F from actual reading | Outdoor Air Sensor temperature calibration                                                                            |
| OAS H<br>CAL     | 0%               | +/-10% from actual reading   | Outdoor Air Humidity Sensor<br>calibration for economizers<br>using temp/humidity sensor                              |

3. <u>SETPOINTS</u>: from the main screen, press the SCROLL (UP/DOWN) BUTTONS to navigate through the six (6) basic menu items to the <u>SETPOINTS</u> menu.

- Push the SELECT (ENTER) BUTTON to choose the <u>SETPOINTS</u> menu.
- Navigate through the multiple levels of <u>SETPOINTS</u> by pushing the SCROLL (UP/ DOWN) BUTTONS.
- To change a specific parameter in the <u>SETPOINTS</u> menu, press the *SELECT (ENTER) BUTTON* to display its current value. Press the *SCROLL (UP/DOWN) BUTTONS* to change or increase/decrease value. Press the *SELECT (ENTER) BUTTON* to save the new customized value "CHANGE STORED" will be displayed. Press the *SELECT (ENTER) BUTTON* again to return to current menu parameter.
- For specific <u>SETPOINTS</u> level information, refer to **Table 3**.

**NOTE:** At this point, the economizer assembly should be fully functional and ready for preliminary testing.

### TABLE 3Setpoints (Menu Levels)

| MENU<br>LEVEL | DEFAULT<br>VALUE | RANGE                                 | NOTES                                                                                                    |
|---------------|------------------|---------------------------------------|----------------------------------------------------------------------------------------------------|
| MA T<br>SET   | 53°F             | 38°F to<br>65°F                       | Mixed Air Temperature setpoint<br>at which the economizer damper<br>will begin to modulate to maintain<br>setting   |
| LOW T<br>LOCK | 0°F              | -45°F to<br>80°F                      | Low outdoor ambient temperature for compressor lockout                                                              |
| DRYBLB<br>SET | 70°F             | 48°F to<br>80°F                       | Maximum outdoor temperature setting for "free" economizer cooling                                                   |
| ENTH<br>CURVE | ES3              | ES1,<br>ES2,<br>ES3,<br>ES4 or<br>ES5 | Enthalpy boundary "curves" for<br>economizers using temp/humidity<br>sensor, see "Enthalpy Settings"<br>explanation |
| MIN<br>POS    | 10V              | 2 to 10<br>VDC                        | Actuator voltage for Minimum<br>Position – see Minimum Position<br>Vent Setup Note below                            |
| EXH1          | 50%              | 0 to<br>100%                          | Setpoint for damper if exhaust fan<br>is powered by economizer                                                      |
| EXH2          | 6%               | 0 to<br>100%                          | Setpoint for AUX output signal                                                                                      |

4. <u>CHECKOUT:</u> from the main screen, press the SCROLL (UP/DOWN) BUTTONS to navigate through the six (6) basic menu items to the <u>CHECKOUT</u> menu.

- Push the SELECT (ENTER) BUTTON to choose the <u>CHECKOUT</u> menu.
- Navigate through the multiple levels of <u>CHECKOUT</u> by pushing the SCROLL (UP/ DOWN) BUTTONS.
- To perform a specific test in the <u>CHECKOUT</u> menu, press the *SELECT (ENTER) BUTTON* to choose a particular exercise, "RUN?" will appear.
   Press the *SELECT (ENTER) BUTTON* again to activate this exercise. After a short pause, "IN **PROGRESS**" will appear as the test activates.
   "DONE" will display after the test is complete.
   Press the *MENU UP (EXIT) BUTTON* to end the test and/or turn off the activated relay.
- For specific <u>CHECKOUT</u> level information, refer to **Table 4**.

**NOTE:** <u>CHECKOUT</u> functions bypass the normal 5-minute delay for compressor protection. Be sure to allow for enough time to pass between tests so the compressor is not damaged from extreme short-cycling.

MINIMUM POSITION NOTE: Minimum position setting has been preset to 10V which when connected to MC4000 Lead/Lag Controller System will allow economizer to drive wide open per emergency ventilation strategy as detailed in MC4000 Instructions. This may require resetting to a lower value per job specifications.

### TABLE 4 Checkout (Menu Levels)

| CHECKOUT ITEM  | CHECKOUT TEST                                                                                                    |
|----------------|----------------------------------------------------------------------------------------------------|
| DAMPER VMIN-HS | Positions damper to the minimum amount of<br>opening allowed by actuator                                                                               |
| DAMPER VMAX-HS | Opens damper to the MIN POS level indicated<br>in the <u>SETPOINTS</u> menu. See Minimum<br>Position Ventilation Setup Procedure (Pg. 16)              |
| DAMPER OPEN    | Forces damper to full open position, energizes exhaust contacts                                                                                        |
| DAMPER CLOSE   | Positions damper to completely closed position                                                                                                    |
| CONNECT Y1-O   | Forces Y1-OUTPUT to compressor                                                                                                    |
| CONNECT Y2-O   | Forces Y2-OUTPUT to compressor                                                                                                    |
| CONNECT AUX    | Depending upon AUX OUT setting from<br><u>SETUP</u> menu:<br>NONE – no action<br>ERV – 24VAC out for ERV & NOT Economizer<br>SYS – 24VAC out for alarm |

**NOTE:** Economizer assembly should be ready to put into service. At any point during operation, in economizer mode or idle, real-time information from sensors and integral components can be accessed from the **<u>STATUS</u>** menu.

5. <u>STATUS:</u> from the main screen, press the *SCROLL* (*UP/DOWN*) *BUTTONS* to navigate through the six
(6) basic menu items to the STATUS menu.

- Push the SELECT (ENTER) BUTTON to choose the <u>STATUS</u> menu.
- Navigate through the multiple levels of <u>STATUS</u> by pushing the *SCROLL (UP/DOWN)* <u>BUTTONS</u>.
- As the <u>STATUS</u> menu simply gives input/output information in real-time, there is no way to change or otherwise alter the displayed criteria. It is simply a window into the operation of the economizer controller.
- For specific <u>STATUS</u> level information, refer to Table 5.

**NOTE:** Upon power-up (or after power failure or low voltage condition), the controller will begin a 5-minute time delay before enabling mechanical cooling.

#### TABLE 5 Status (Menu Levels)

| MENU LEVEL      | RANGE         | NOTES                                                                                                    |  |  |
|-----------------|---------------|----------------------------------------------------------------------------------------------------|--|--|
| ECON AVAIL      | YES/NO        | Indicates if conditions are favorable for economizing                                                                                 |  |  |
| ECONOMIZING     | YES/NO        | Indicates if economizer is actively economizing                                                                                       |  |  |
| OCCUPIED YES/NO |               | Indicates if economizer is actively<br>economizing Indicates if dedicated<br>24V occupied signal is being<br>received on terminal OCC |  |  |
| HEAT PUMP       | COOL/HEAT     | Displays actual compressor use if<br>in HEAT PUMP mode                                                                                |  |  |
| COOL Y1-IN      | ON/OFF        | Indicates if 24V signal is being<br>received on terminal Y1-I                                                                         |  |  |
| COOL Y1-OUT     | ON/OFF        | Displays if controller is actively<br>calling for mechanical compressor<br>cooling (24V on Y1-O)                                      |  |  |
| COOL Y2-IN      | ON/OFF        | Indicates if 24V signal is being<br>received on terminal Y2-I                                                                         |  |  |
| COOL Y2-OUT     | ON/OFF        | Displays if controller is actively<br>calling for Stg. 2 cooling<br>(24V on Y2-O)                                                     |  |  |
| MA TEMP         | 0° to 140°F   | Current mixed air temp                                                                                                    |  |  |
| OA TEMP         | -40° to 140°F | Current outdoor air temp                                                                                                    |  |  |
| OA HUM          | 0% to 100%    | Current outdoor air humidity for<br>economizers using temp/humidity<br>sensor                                                         |  |  |
| DAMPER OUT      | 2.0 to 10.0   | Displays voltage to actuator                                                                                                    |  |  |
| ACT POS         | 0 to 100%     | Current % of opening                                                                                                    |  |  |
| ACT COUNT       | N/A           | Current count of actuator cycles<br>from installation                                                                                 |  |  |
| ACTUATOR OK     | YES/NO        | Indicates potential fault                                                                                                    |  |  |
| EXH1 OUT        | ON/OFF        | Output of EXH1 Terminal                                                                                                    |  |  |
| MECH COOL ON    | 0, 1, or 2    | Stages of mechanical cooling<br>currently active                                                                                      |  |  |

**NOTE:** If there are any potential problems recognized by the economizer controller, it may be registered in the form of an alarm in the **ALARM(S)** menu. If there is a period of inactivity AND there is an alarm registering, the controller will randomly scroll through the **ALARM(S)** menu items as a screensaver. <u>ALARM(S):</u> from the main screen, press the *SCROLL* (*UP/DOWN*) *BUTTONS* to navigate through the six (6) basic menu items to the <u>ALARM(S)</u> menu.

- Push the SELECT (ENTER) BUTTON to choose the <u>ALARM(S)</u> menu.
- Navigate through the current alarms in <u>ALARM(S)</u> by pushing the *SCROLL (UP/DOWN) BUTTONS*.
- Once the alarm has been identified, and the cause has been removed (e.g. replaced faulty sensor), the alarm may erase itself. If a manual alarm-erasing

is required, it can be cleared from the display by navigating to the desired alarm and pressing the *SELECT (ENTER) BUTTON* to choose that specific alarm. "ERASE?" will display. Press the *SELECT (ENTER) BUTTON* again. "ALARM ERASED" will appear. Press the *MENU UP (EXIT) BUTTON* to complete the action and return to the previous menu.

 For specific <u>ALARM(S)</u> information, refer to Table 6.

#### TABLE 6 Alarms (Examples)

| Alarm(s)                                                                                                    | Notes                                                                              |  |  |
|----------------------------------------------------------------------------------------------------|------------------------------------------------------------------------------------|--|--|
| MA T SENS ERR                                                                                                    | Malfunctioning mixed air sensor                                                    |  |  |
| OA T SENS ERR                                                                                                    | Malfunctioning outdoor air sensor                                                  |  |  |
| ACT STALLED                                                                                                    | Actuator cannot reach desired percentage of opening                                |  |  |
| SYS ALARM                                                                                                    | If AUX is set to SYS in SETPOINTS menu, SYS will display upon any registered alarm |  |  |
| NOTE: This is not a complete list of alarms. Additional alarms will display depending upon the parameter settings and configuration and attached equipment |                                                                                    |  |  |

### **ENTHALPY SETTINGS**

If economizer is enthalpy-based, and was shipped with the temp/humidity sensor, the economizer must be programmed for the specific enthalpy curve boundary desired for "free" outdoor cooling. The available enthalpy boundaries are all subject to specific OA temperature, OA humidity, and OA dew points. If all of the OA conditions are below the specific points outlined in each boundary, the conditions are good to economize and economizer mode is set to "YES". If some or all the OA conditions are above the specific points outlined in each boundary, the conditions are not good to economize and the economizer mode is set to "NO".

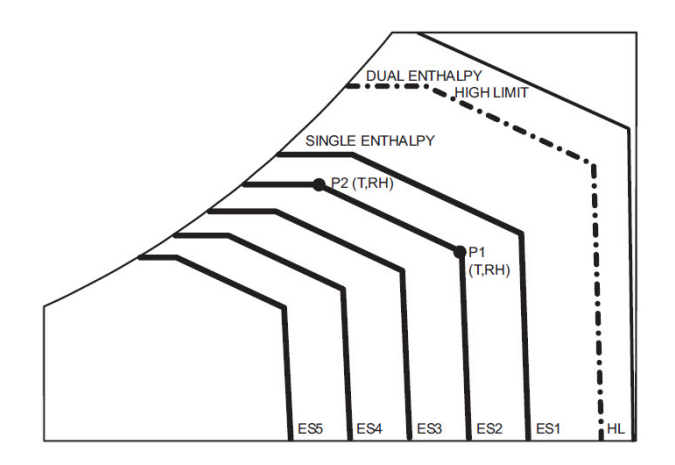

| Entholmy |           | Temp.            | Enthalpy<br>(btu/lb/da) | Poir     | nt P1            | Poi      | nt 2             |
|----------|-----------|------------------|-------------------------|----------|------------------|----------|------------------|
| Curve    | Bulb (°F) | Dewpoint<br>(°F) |                         | Temp. °F | Humidity<br>% RH | Temp. °F | Humidity<br>% RH |
| ES1      | 80.0      | 60.0             | 28.0                    | 80.0     | 36.8             | 66.3     | 80.1             |
| ES2      | 75.0      | 57.0             | 26.0                    | 75.0     | 39.6             | 63.3     | 80.0             |
| ES3      | 70.0      | 54.0             | 24.0                    | 70.0     | 42.3             | 59.7     | 81.4             |
| ES4      | 65.0      | 51.0             | 22.0                    | 65.0     | 44.8             | 55.7     | 84.2             |
| ES5      | 60.0      | 48.0             | 20.0                    | 60.0     | 46.9             | 51.3     | 88.5             |
| HL       | 86.0      | 66.0             | 32.4                    | 86.0     | 38.9             | 72.4     | 80.3             |

## ECONOMIZER SEQUENCE OF OPERATION

### Condition - Cool / Dry Outdoor Ambient Conditions

- 1st Stage Cooling closes and sends signal to JADE<sup>TM</sup> control. Since the air temperature outside is cooler than the preset DRYBULB SET setting, or is below the ENTH CURVE boundary in the <u>SETPOINTS</u> menu, the actuator will power the economizer damper to "economizer" mode as the indoor blower motor starts. The mixed air sensor senses a mixture of return air and cool outdoor air and modulates opening to achieve preset MAT SET setting in <u>SETPOINTS</u> menu. Compressor operation is inhibited. (See Figure 4.)
- 2<sup>nd</sup> Stage Cooling closes and sends a signal to JADE<sup>TM</sup> control, which closes the Y1-O relay to begin mechanical cooling. The economizer damper <u>REMAINS OPEN</u> in tandem operation with the compressor as long as the OA conditions do not drop below the preset DRYBULB SET/ ENTH CURVE settings in the <u>SETPOINTS</u> menu. (See Figure 5.)
- 3<sup>rd</sup> Stage Cooling (if available) closes and sends a signal to JADE<sup>TM</sup> control, which closes the Y2-O relay to begin 2<sup>nd</sup> stage mechanical cooling. The economizer damper <u>REMAINS OPEN</u> in tandem operation with the compressor as long as the temperature outside does not drop below the preset DRYBULB SET setting in the SETPOINTS menu. (See Figure 5.)

### Condition – Warm / Humid Outdoor Ambient Conditions

- 1<sup>st</sup> Stage Cooling closes and sends signal to JADE<sup>TM</sup> control. Since the OA conditions are above the preset DRYBULB SET/ENTH CURVE setting in the <u>SETPOINTS</u> menu, the control will simply close the Y1-O relay to initiate mechanical cooling. The economizer damper will remain closed or in a minimum ventilation setting depending upon occupied status. (See Figure 6.)
- 2<sup>nd</sup> Stage Cooling (if available) closes and sends a signal to JADE<sup>TM</sup> control. Since the OA conditions are still above than the preset DRYBULB SET/ENTH CURVE setting in the <u>SETPOINTS</u> menu, the control will simply close the Y2-O relay to initiate 2<sup>nd</sup> stage mechanical cooling. The economizer damper will remain closed or in a minimum ventilation setting depending upon occupied status. (See Figure 6.)

#### FIGURE 4 100% Outside Airflow Path

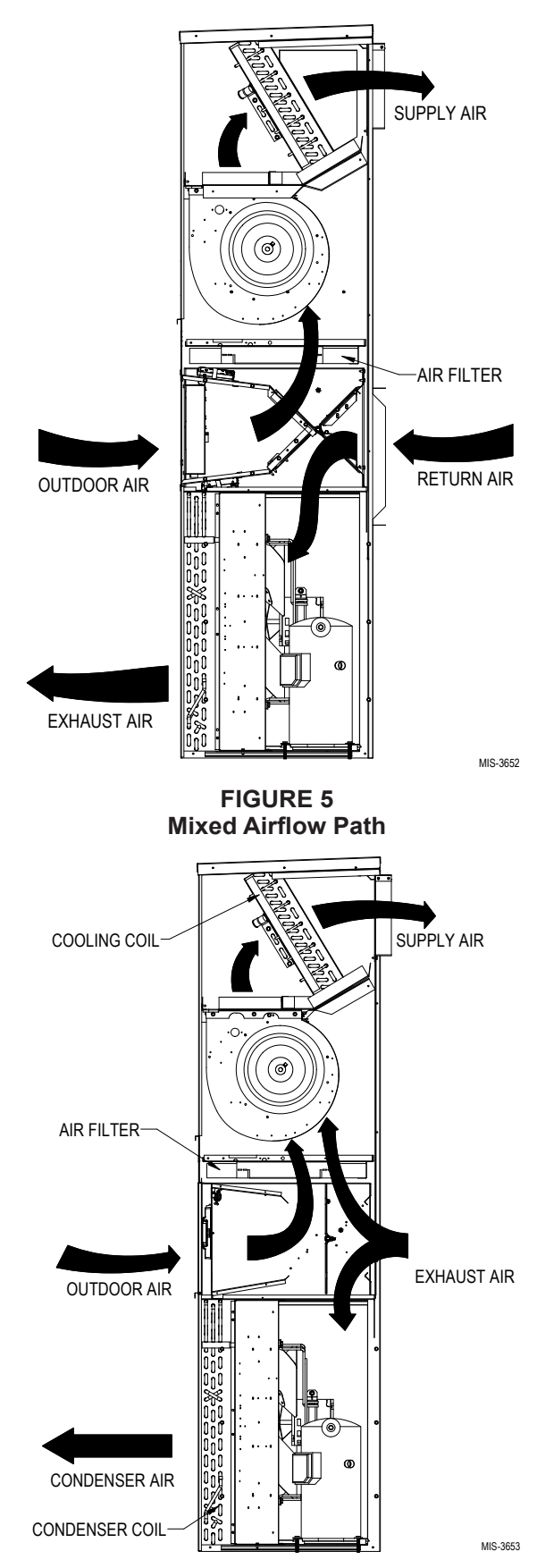

FIGURE 6 100% Closed Loop Airflow Path

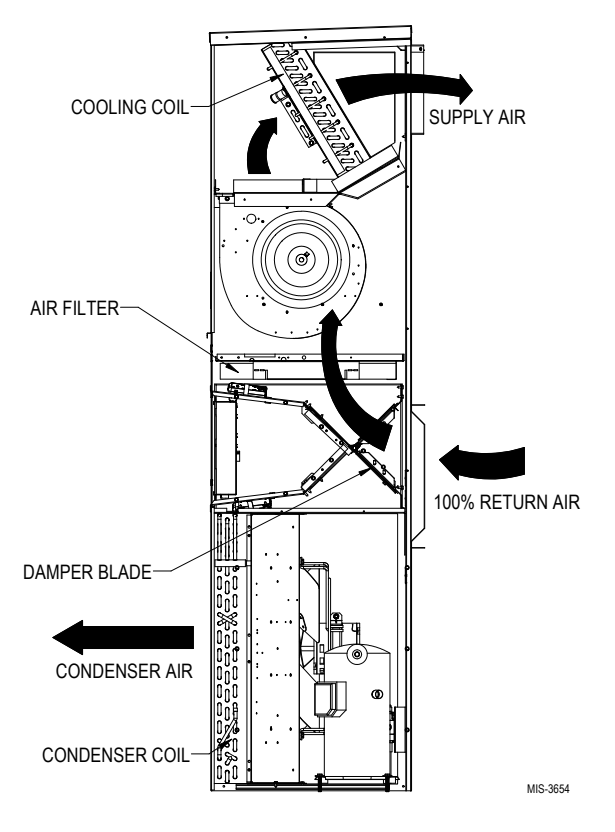

**Economizer Operation for Single Stage:** 

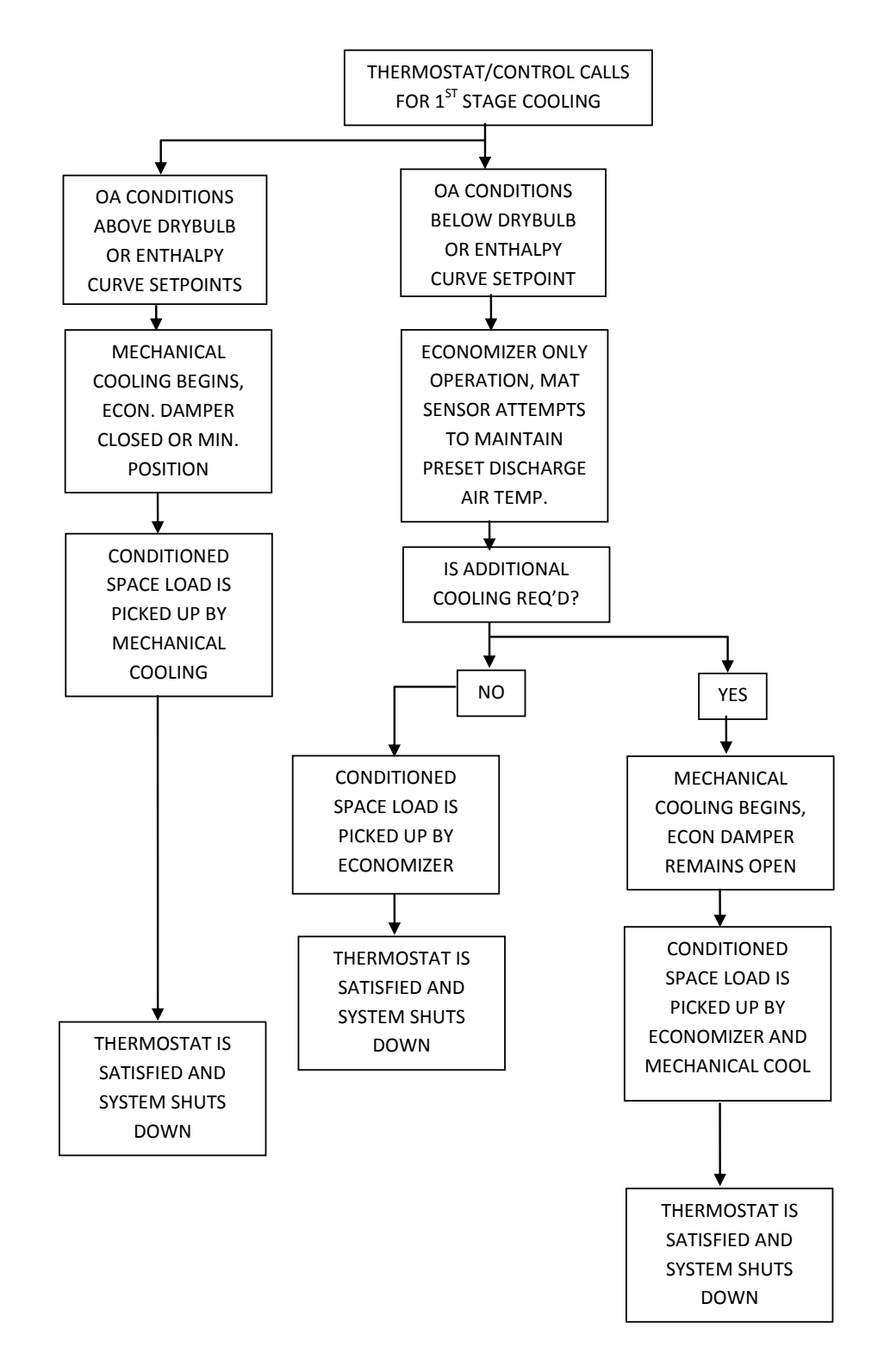

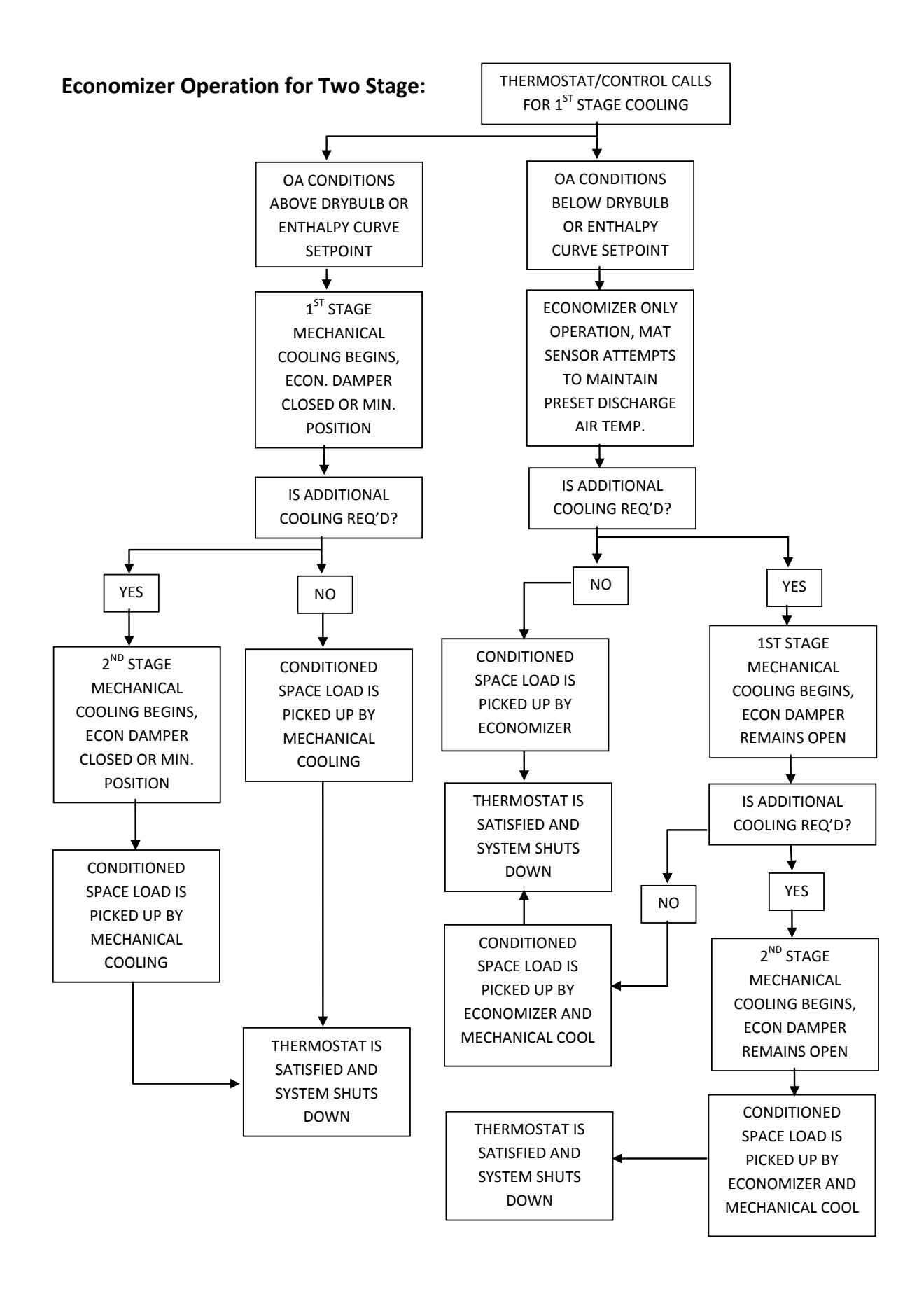